راهنمای ثبت درخواست گواهی موقت پایان تحصیلات دانش آموختگان مقطع ارشد و دکتری در پیشخوان خدمت سامانه آموزشی گلستان

- ۱- با کاربری خود وارد سامانه گلستان شده و روی زبانه پیشخوان خدمت کلیک کرده و روی علامت سوال
  نوع کاربر کیک کرده و شماره دانشجویی خود را وارد کنید، سپس نشانه جستجو را کلیک کنید.
- در صورتی که نام کاربری و گذرواژه ورود به سامانه گلستان را ندارید و یا فراموش کرده اید، لطفا از کارشناس آموزش
  دانشکده خود پیگیری کنید(از طریق پست الکترونیک و یا شماره تماس درج شده در سایت دانشکده)

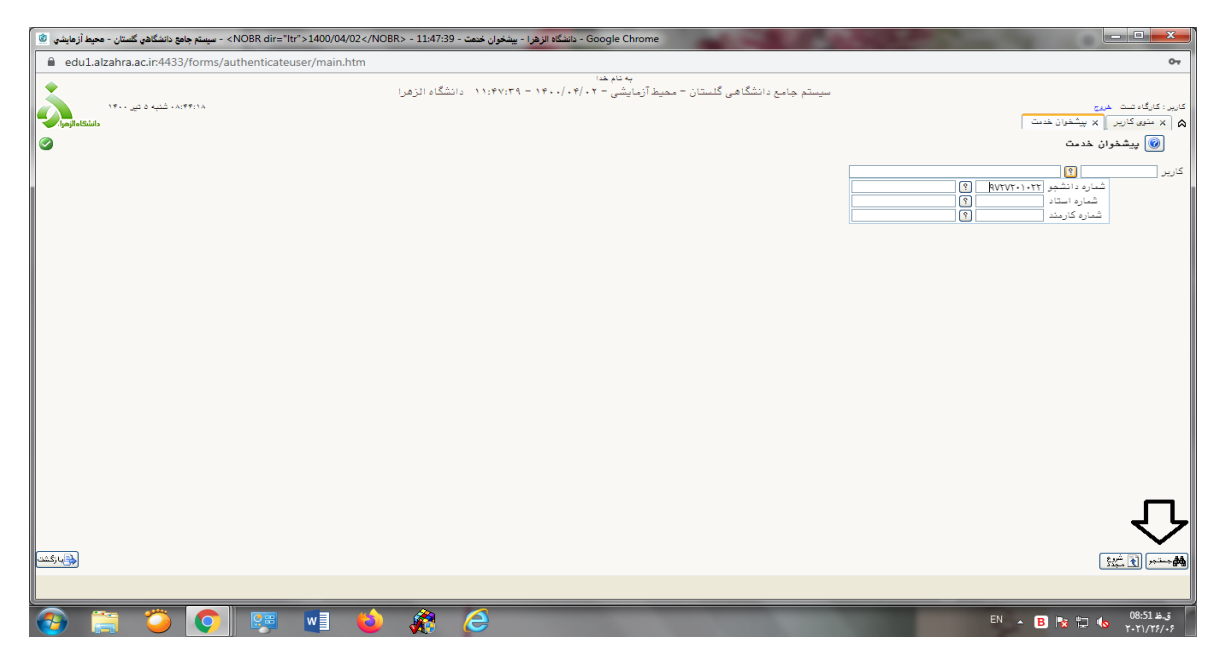

۲-ارسال مدارک را انتخاب کنید.

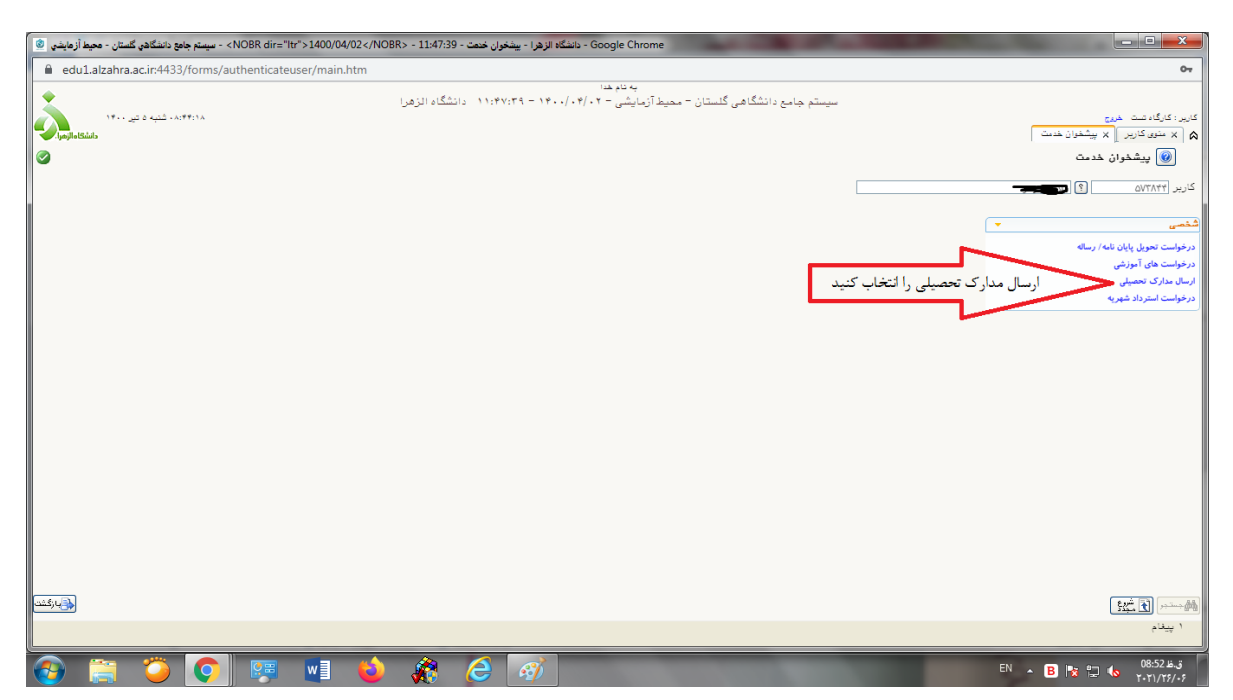

اداره دانش آموختگان تحصيلات تكميلي

# راهنمای ثبت درخواست گواهی موقت پایان تحصیلات دانش آموختگان مقطع ارشد و دکتری در پیشخوان خدمت سامانه آموزشی گلستان

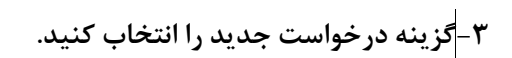

| NC> - سیستم جامع دانشگاهی گلستان - محیط آزمایشی 🎱 | DBR dir="ltr">1400/04/02 - 11:47   | Google Chrom - دانشگاه الزهرا - پیشخوان خدمت - 39:                                                                     | e en en en en en en en en en en en en en                                                                                                    |                        | ×                                                                                                    |
|---------------------------------------------------|------------------------------------|----------------------------------------------------------------------------------------------------|----------------------------------------------------------------------------------------------------|------------------------|----------------------------------------------------------------------------------------------------|
| edu1.alzahra.ac.ir:4433/forms/auth                | nenticateuser/main.htm             |                                                                                                    |                                                                                                    |                        | 07                                                                                                    |
| edul.alzahra.ac.ir.4433/forms/auth                | اد الزهرا<br>اد الزهرا<br>مان عاری | به تام شا<br>ارتبایشی ۲۰٬۰۲۰ – ۱۲۰٬۰۰۴ د دانشگ<br>ارتبایشی ۲۰٬۰۳/۰۰ دانشگ<br>ارتبایش ۲۰۰۰ مرابعهای از مانشگار<br>موضوع | سیستم جامع دانشگاهی گلستان – محیط<br>درخدانت جدید<br>انتخاب شده(۱) ا ا                                                                                                    | عدية                   | ب⊽<br>کارد: کارگ، شت شرع<br>ها (۲ سنویکاربر   ۲ بیشقوان شدت<br>) ی بیشقوان شد مت<br>کاربر (۸۱۷۲۵ ] اهلیموکنادی نژاد س<br>کشمی (۱) ب<br>درمواست تعول بابان امام اساله<br>درمواست استرداد شهریه<br>درمواست استرداد شهریه |
|                                                   |                                    |                                                                                                    | » ا <u>و کا</u> نمایش ۱۰۰ از ۰                                                                                                    | - 1)[ 1] Pode - 10 - 1 | Sic a march                                                                                                    |
| 🚱 🚞 🍎 💽                                           | 🐖 🖬 🧉 🎊                            | 🧭 🧭 🚬                                                                                                    | Concession in the local division of the local division of the loca |                        | EN 🔺 🖪 😼 🛱 🌭 11:39 5.5                                                                                                    |

۴-در صفحه باز شده، نوع دریافت را پستی – فیزیکی انتخاب کنید.

| Google Chrome - دانشگاه الزهرا - بینخوان ختفت - Google Chrome - دانشگاه الزهرا - بینخوان ختفت - Google Chrome - سیستم جامع دانشگاه رگستان - محیط آزدهایش 🕲                                                                                                    |                                       |
|----------------------------------------------------------------------------------------------------|---------------------------------------|
| edul.alzahra.ac.ir.4433/forms/authenticateuser/main.htm                                                                                                    | 0-                                    |
| ب تاريخان                                                                                                    | ×                                     |
|                                                                                                    | 🛒 🔞 تقاضای دریافت مدارک تحصیلی        |
|                                                                                                    |                                       |
|                                                                                                    | نوع دریافت 🗸                          |
| نوع دریافت را پستی - فیزیکی انتخاب کنید                                                                                                    | اربر<br>دریافت الکترینیکی             |
|                                                                                                    | دریافت از سیستم<br>دریافت هغیری<br>فص |
|                                                                                                    | خوا                                   |
|                                                                                                    | .خوا                                  |
|                                                                                                    |                                       |
|                                                                                                    |                                       |
|                                                                                                    |                                       |
|                                                                                                    |                                       |
|                                                                                                    |                                       |
|                                                                                                    |                                       |
|                                                                                                    |                                       |
|                                                                                                    |                                       |
|                                                                                                    |                                       |
|                                                                                                    |                                       |
|                                                                                                    |                                       |
|                                                                                                    |                                       |
|                                                                                                    |                                       |
| المناقر المناقبة المناقبة مناقبة المناقبة المناقبة المناقبة المناقبة المناقبة المناقبة المناقبة المناقبة المناقبة المناقبة المناقبة المناقبة المناقبة المناقبة المناقبة المناقبة المناقبة المناقبة مناقبة م | ارم المراجم المحتجر المراجعة 🔚 الجاد  |
|                                                                                                    | ا ييغام جستجو با موفقيت انجام شد      |
|                                                                                                    | EN 🔺 🖪 🔯 🕄 🌜 11:40 8.3                |

اداره دانش آموختگان تحصيلات تكميلي

## راهنمای ثبت درخواست گواهی موقت پایان تحصیلات دانش آموختگان مقطع ارشد و دکتری در پیشخوان خدمت سامانه آموزشی گلستان

| NOBR dir="ltr">1400/04/02 - سيستم جامع دانشگاهی گلستان - محيط آزمايشی 🕲                                                                                                    | - Google Chrome - دانشگاه الزهرا - پیشخوان خدمت - 11:47:39 - 2 </th <th>And in the other designed in the</th> <th></th> | And in the other designed in the                                                                                  |                              |
|----------------------------------------------------------------------------------------------------|----------------------------------------------------------------------------------------------------|----------------------------------------------------------------------------------------------------|------------------------------|
| edu1.alzahra.ac.ir:4433/forms/authenticateuser/main.htm                                                                                                    | m                                                                                                    |                                                                                                    | 0.                           |
| •                                                                                                    | به تام غدا                                                                                                    |                                                                                                    |                              |
| 0                                                                                                    |                                                                                                    | نای دریافت مدارک تحصیلی                                                                                           | يت 🙆 تقان                    |
| 0                                                                                                    |                                                                                                    | ۲۰۰۰ ۲۰۰۰ ۲۰۰۰ ؟ (۲۰۰۰ ۲۰۰۰)<br>ایریان سف میرک. ۲۰۰۰ ۲۰۰۰ ۲۰۰۰                                                    | شماره دانشجو<br>نوع دریافت   |
|                                                                                                    | مدرک ۱ را تواهی موقت پایان تحصیلات انتخاب کنید                                                                          | رتى بە قىمىتى →<br>كۇلۇس مۇقتە پايان تىمىيلىات<br>كۇلۇس مۇقتە پايان تىمىيلىات                                     | اریر مدرک ۱<br>مدرک ۱        |
|                                                                                                    |                                                                                                    | دانشنامه و ریزندرات<br>کارنامه انگلیسی غیرییسی<br>گواهی موقت و ریزندرات تایید نشدهامرها جهت اطاع و غیرقابل ترجمه) | مدرک ۳<br>مدرک ۴<br>مدرک ۴   |
|                                                                                                    |                                                                                                    | دانتشنامه وریزندرافایل ترجمه)<br>درخواست گراهی رتبه<br>درخواست گراهی رتبه                                         | رخوا<br>رخوا<br>رخوا         |
|                                                                                                    | کد پستی                                                                                                    |                                                                                                    | رسال<br>زخوا                 |
|                                                                                                    |                                                                                                    | آدرس                                                                                                    |                              |
|                                                                                                    |                                                                                                    | پست الکترونیکی                                                                                                    |                              |
|                                                                                                    |                                                                                                    | لعن : پیش شماره ما شماره همراه م<br>رنگار: پیش شماره ما شماره ما                                                  | دون                          |
| الهی است و نظر دوم از بستگان یا دوستان در همان شهر هیر از ادرس                                                                                                    | تشکاه تعویل اثان کردد.(نفر اول بایستی از اعضای خانواده کودتان باشد و دکر نام و تام خانوادگی ک<br>                       | به افراد دیل وکانت میدهم در صورت عدم حضور اینجانب مدارک ارسالی از دا:<br>خانوادگی گیرنده<br>اما.                  | وکابت تامه؛ ب<br>نام و نام ه |
|                                                                                                    | الا المعالم المعالم المعالم المعالم المعالم المعالم المعالم المعالم المعالم المعالم المعالم المعالم المعالم الم         | ادگی گیرنده دوم<br>استان به شعر                                                                                   | ثام و ثام خانو               |
|                                                                                                    |                                                                                                    |                                                                                                    |                              |
|                                                                                                    |                                                                                                    | ادرس                                                                                                    |                              |
|                                                                                                    |                                                                                                    | لغن : پیش شماره 📄 شماره 🥼 همراه                                                                                   | 5                            |
|                                                                                                    |                                                                                                    |                                                                                                    |                              |
| ر گفت با گفت با گفت (مرکز میلان) می مرکز می از گفت با گفت (مرکز می مرکز می مرکز می مرکز می مرکز می مرکز می مرکز<br>مرکز مرکز می مرکز می مرکز مرکز می مرکز می مرکز می مرکز می مرکز می مرکز می مرکز می مرکز می مرکز می مرکز می مرکز م |                                                                                                    | رسی<br>پیرانی 🌉 ایجاد                                                                                             | 2 <b>2</b>                   |
| 11                                                                                                    |                                                                                                    |                                                                                                    |                              |
| 🔁 🚝 🍎 💽 🐺 💵 🗉                                                                                                    | 🌢 🎊 🤶 🚿                                                                                                    | EN 🔺 🖪 🎠 🗊                                                                                                    | ق.ظ 08:55<br>۲۰۲۱/۲۶/۰۶      |

۵- مدرک ۱ را، گواهی موقت پایان تحصیلات انتخاب کنید.

۶- با دقت آدرس محل ارسال مدرک را تکمیل کرده و سپس نشانه ایجاد را کلیک کنید.

| - داننگاد از قرا - بینغران خمت - 11:47:39 - 11:47:39 - سینم جامع داننگاد یک گستان - معط آزمایش 🕲                                                                                                    | • ×            |
|----------------------------------------------------------------------------------------------------|----------------|
| edu1.alzahra.ac.in:4433/forms/authenticateuser/main.htm                                                                                                    | 0.7            |
| ب تاريخان<br>ب تاريخان                                                                                                    |                |
| 🖗 تقاضای دریافت مدارک تعمیلی                                                                                                    | کاریں 🗧        |
|                                                                                                    | ه ا            |
|                                                                                                    | ي در           |
| مدرک ۱ گورم بوده پایان تصیابات 💙 مدرک ۵ ا                                                                                                    | كارير          |
| ال باری باری باری باری باری باری باری باری                                                                                                    |                |
| المركة المركز المركز ال |                |
| ن حل ارسال                                                                                                    | درخوا<br>درخوا |
| استان اجری س جا جنر روید.<br>استان اجری س جنوب حکومه امداد به بر - بارک ۴ دارند. ۲<br>اسان - حکومه امداد به بر - بارک ۴ دارند. ۲                                                                                                    | ارسال          |
|                                                                                                    | درخوا          |
|                                                                                                    |                |
| ىيىڭ اڭترونىكى                                                                                                    |                |
| تلقن : بیش نمازه (۲۱ شناره ۲۰۰۴) همراه (۲۰۰۰۲۹۰۰<br>در نگن : بیش شماه (۲۲ شناه (۲۰۰۳۸)                                                                                                    |                |
| ی در این از این از این از است. از است. از است. از استان از دانشگاه تعویل آنان گرده، (ندا ریل پایستی از اصفای خانواد خردتان باشد و ذکر دام و نام خانوادگی کالی است و نظر دوم از پستگان یا دوستان در همان شهر غیر از آترین.                                                                                                    | وكال           |
| نام و نام خانوادگی گیرنده<br>اول                                                                                                    | 4              |
| ر تام غانوادگی گیرنده دیم                                                                                                    | نام و          |
| • سان ٧ سيل [] []                                                                                                    |                |
| آدري                                                                                                    |                |
|                                                                                                    |                |
| تلفن : بيش شماره الماره الماره الماره الماره الماره الماره الماره الماره الماره الماره الماره الماره الماره الم                                                                                                    |                |
|                                                                                                    |                |
| الاستعار الشار معيد                                                                                                    |                |
|                                                                                                    | ~~ @4) ~~ @4   |
| يدم بررس با بولغيث <sup>الم</sup> رام شد<br>ا                                                                                                    |                |
|                                                                                                    | ق.ظ 09:02      |

# راهنمای ثبت درخواست گواهی موقت پایان تحصیلات دانش آموختگان مقطع ارشد و دکتری در پیشخوان خدمت سامانه آموزشی گلستان

| کنید. | کلیک | گشت را | باز | و دکمه | نديد و | را ب | پيام ر | صفحه | کرد. | خواهيد ً | را مشاهده | یام زیر | ۱- سپس پ | V |
|-------|------|--------|-----|--------|--------|------|--------|------|------|----------|-----------|---------|----------|---|
|-------|------|--------|-----|--------|--------|------|--------|------|------|----------|-----------|---------|----------|---|

| ي 🖄      | NOBR dir="ltr">1400/04/02 - سيستم جامع دانشگاهي گلستان - محيط آزمايد |                                                          |                      |                                                                         |                          |
|----------|----------------------------------------------------------------------|----------------------------------------------------------|----------------------|-------------------------------------------------------------------------|--------------------------|
| <b>a</b> | edu1.alzahra.ac.ir:4433/forms/authenticateuser/main.htm              |                                                          |                      |                                                                         | 07                       |
|          |                                                                      | به ثام غدا                                               |                      |                                                                         |                          |
|          | <b>A</b>                                                             |                                                          |                      | 🕡 تقاضای دریافت مدارک تحصیلی                                            | کاریں:                   |
|          |                                                                      |                                                          |                      | ه دانشمو کتر در ۲۲ می این                                               | ا ا ا ا شمار             |
| <b>S</b> |                                                                      |                                                          |                      | رغ دریافت دریانت پستی- نیزیکی 🗸                                         | ب                        |
|          |                                                                      | ¥                                                        | مدرک ۵               | مدرک ۱ گراهی مرقت پایان تعمیلات 🗸                                       | کاریر                    |
|          |                                                                      | ×                                                        | مدرک ۶               | مدرک ۲                                                                  |                          |
|          |                                                                      | ~                                                        | مدرک ۷               | مدرک ۲                                                                  | شخص                      |
|          |                                                                      |                                                          |                      | سری را سال                                                              | درخوا                    |
|          |                                                                      | ۱993893972 کد یستی ۱993893972                            | √ شهر تهران          | استان تیران                                                             | درخوا                    |
|          |                                                                      | غربی – پلاک ۴ واحد ۲                                     | ، بهایی – کوچه امداد | تهران- خيابان شيخ                                                       | ار <u>مال</u><br>ارد فعا |
|          |                                                                      |                                                          |                      | آدرس                                                                    | <i>**</i>                |
|          |                                                                      | 🖉 که ۱۹۸۴                                                |                      |                                                                         |                          |
|          |                                                                      | د درخواست، جهت مراحل بعدی به پیشخوان خدمت مراجعه نمایید. |                      | پست الکترونیکی                                                          |                          |
|          |                                                                      |                                                          | ۸۸۰۴۴۰۴۰ ۵           | تلفن : پیش شماره ۲۱۰ ماره                                               |                          |
|          | المجالب والمتحد الاستقلاب المتحالا والمحاد فيراهد الآروس             |                                                          | V/(07+//             | دورنگار: پیش شعاره (۲۱۰ ا شعاره<br>ان داده به افراد در مکان برده در مین | <                        |
|          | لی دلمی است و طر دوم از بستان یا دوستان در ستان شهر طیر از ادرین     | 4                                                        | مدم مصور «ينب بب م   | با دمه، به افراد دین وقعا میدهم در شورت د<br>نام و نام خانوادگی گیرنده  | _,                       |
|          |                                                                      | ///,                                                     | 8)                   | اول ا                                                                   |                          |
|          |                                                                      | ا کد پستی                                                | ∨ شهر                | و نام ما توردنی نیزنده دوم                                              | ~~                       |
|          |                                                                      |                                                          |                      |                                                                         |                          |
|          |                                                                      |                                                          |                      | آدرس                                                                    |                          |
|          |                                                                      |                                                          |                      |                                                                         |                          |
|          |                                                                      | همراه                                                    | ، 📃 م                | تلفن : پیش شماره                                                        |                          |
|          |                                                                      |                                                          |                      |                                                                         |                          |
|          |                                                                      |                                                          |                      |                                                                         |                          |
| بازگشت   | الم الم الم                                                          |                                                          |                      | منجو 🚺 الإرسى 🔚 ايجاد                                                   | ~#4 ~#4                  |
|          |                                                                      |                                                          |                      |                                                                         |                          |
|          |                                                                      |                                                          |                      |                                                                         |                          |
| -        | ) 🚞 🍊 💽 📰 🔞                                                          |                                                          |                      | EN 🔺 🖪 😼 🗔 ሌ 🖉                                                          | ق.ظ 9:03                 |
|          |                                                                      |                                                          |                      |                                                                         | 11/17/*/                 |

۸- نشانه ارسال مدارک مورد نیاز را کلیک کنید.

| edu1.alzahra.ac.ir:4433/forms/a | uthenticateuser/mair | .htm                                                                                             |                                                                                        |                          |              |                                              |
|---------------------------------|----------------------|--------------------------------------------------------------------------------------------------|----------------------------------------------------------------------------------------|--------------------------|--------------|----------------------------------------------|
| •                               | ,,                   | 1                                                                                                | به نام خدا<br>۱۰۰۰ ـ ۲۰۱۰ ـ ۲۰۱۰ ـ ۲۰                                                  | • 18 A.I. 1              |              |                                              |
| ۰۸:۵۷:۵۴ شنبه د تیر ۱۴۰۰        |                      | - ۲۰۱۹٬۹۹۱ دانسکاه الرهرا                                                                        | للستان - محيظ ارمايسی - ۱۳۰۰/۰۱/                                                       | سیستم جامع دانستا هی :   |              | . : کارگاه تست - خریج                        |
| دانشگاه الزمرا.                 |                      |                                                                                                  |                                                                                        |                          |              | × منوی کاربر 🛛 × پیشغوان خدمت                |
| 3                               |                      |                                                                                                  |                                                                                        |                          |              | 🔞 پیشخوان خدمت                               |
|                                 |                      |                                                                                                  |                                                                                        | المغاست جديد             |              | بر ۲۴۸۳۷۵ 🗈 🐨                                |
|                                 | جارى 🗸               | جستمر                                                                                            | نفاب شده(٠)   انتفاب همه   عدم انتفاب                                                  | 51                       |              |                                              |
|                                 | زمان                 | موضوع                                                                                            | and the set of the set of the set of the set of                                        | فرستنده                  | عمليات       |                                              |
|                                 |                      | ر در سبع تواسی موقع بیام دانسجو، دانس سوچه<br>ب ندارند و در ضمن مدرك تصلیم مقاطع قبلی آنها       | ی شبانه که به صندوق رفاه دانشجویان بدهم<br>از شبانه که به صندوق رفاه دانشجویان بدهم    |                          |              | واست تحویل پایان نامه / رساله<br>محمد است    |
|                                 |                      | مه و زیرنمره را در بیسخوان کنستان انتخاب کند. به<br>ت دریافت مدرک ، - پس از انتخاب نوع درخواست ۱ | دانستامه است، لازم است درخواست دانستا<br>صورت دقیق تمام بخش های مربوط به اطلاعا:       |                          |              | واست های اموزشی<br>ار مدارک تحصیلی           |
|                                 | 14++/+4/+0-+/000     | , جهت صدور دواشی موقت: ۱ نصویر خوانا از صفحه<br>بناسنامه های قدیمی بارگذاری صفحه اول کافی        | نجصیلی را ندهیل خنید بارخداری مدارک لازم<br>اول و دوم شناسنامه های جدید ? (در مورد ش   |                          | n 🗸 🖉 📮 🔤    | واست استرداد شهریه                           |
|                                 |                      | فخه فربوطه را نیز بارخداری خنید .) _ نصوبر خارب<br>بستبی کارت دانشجویی به اداره دانش آموختگان    | است ) (ادر سناسنامه توصیحات دارد لطفا ص<br>ملی، ? تمام رخ جدید،۳×۴ عکس ? - ارسال پ     | SC 300 BOA               |              | ال سال مدارك من                              |
|                                 |                      | انشاموختهی بین الملل؛ دانشنامه و ریزنمرهی<br>بل اخذ خروج قطعی از گشور و نامه مجوز صدور           | الزامی است، ۲ توصیحات در پیشخوان برای دا<br>دانش آموختگان غیر ایرانی در حین انجام مراح |                          |              | <u>,,,,,,,,,,,,,,,,,,,,,,,,,,,,,,,,,,,,,</u> |
|                                 |                      | نجوبان وزارت عنف، اماده و به صورت حصوری به اتان<br>ملاعلی                                        | دانشنامه و ریزنمره از سوک سازمان امور دانش<br>تحویل داده می شود ۹۷۲۷۲۰۱۰۲۲ - زهرا ا    |                          |              |                                              |
|                                 |                      |                                                                                                  |                                                                                        |                          |              | $\mathbf{N}$                                 |
|                                 |                      |                                                                                                  |                                                                                        |                          | نه آبی رنگ   | لغن                                          |
|                                 |                      |                                                                                                  |                                                                                        |                          | مدارک مورد   | ارسال ه                                      |
|                                 |                      |                                                                                                  |                                                                                        | 4                        | را فشار دهيد | نیاز ر                                       |
|                                 |                      |                                                                                                  |                                                                                        |                          |              |                                              |
|                                 |                      |                                                                                                  |                                                                                        |                          |              |                                              |
|                                 |                      |                                                                                                  |                                                                                        |                          |              |                                              |
|                                 |                      |                                                                                                  |                                                                                        |                          |              |                                              |
|                                 |                      |                                                                                                  |                                                                                        |                          |              |                                              |
|                                 |                      |                                                                                                  |                                                                                        | ه. و ♥ انمایش ۱ - ۱ از ۱ | م مفجه ۱ از۱ |                                              |
| ارگش 🚯                          |                      |                                                                                                  |                                                                                        |                          |              | 52. E                                        |
|                                 |                      |                                                                                                  |                                                                                        |                          |              |                                              |
|                                 |                      |                                                                                                  |                                                                                        |                          |              |                                              |

# راهنمای ثبت درخواست گواهی موقت پایان تحصیلات دانش آموختگان مقطع ارشد و دکتری در پیشخوان خدمت سامانه آموزشی گلستان

۹- مدارک مورد نیاز را در قسمت ارسال بارگذاری کنید و اعمال تغییرات را کلیک کنید.

| edu1.alzahra.ac.ir:4433/forms/authenticateuser/mai                 | s.htm                                                                                                    |                                                                                                    | 0 <del>.</del>                                                                                                    |
|--------------------------------------------------------------------|----------------------------------------------------------------------------------------------------|----------------------------------------------------------------------------------------------------|----------------------------------------------------------------------------------------------------|
| 20                                                                 |                                                                                                    |                                                                                                    | ×<br>اسی آن ارسال و تابید مدارک پرونده دانشجو                                                                                                    |
|                                                                    |                                                                                                    | نوع مدرک الکترینیک <u>ی میزیکی</u>                                                                                                    | م ) »<br>فرآیند (۲۰ ) ۲۰ مدور گواهی موقت<br>در ایند (۱۰ - ۲۰ ) ۲۰ مدور گواهی موقت                                                                               |
| ال شناسه آرشیو توفیحات                                             | ه مهنت اجباری مستولیت پرونده تاریخ ارس                                                                                                    | الرسال مشاهده ومعيت السك                                                                                                    | کارپر عملیات نوع مدرک است در است در ک                                                                                                    |
|                                                                    | • بله دانشجو اموزشت<br>• بله دانشجو آموزشتی                                                                                                    | ارسال نشده ۱<br><u>ارسال</u> ارسال نشده ۱<br><u>ارسال</u> ارسال نشده ۱                                                                                                    | ۲ / / ۲ انگیرونیکی داشتن توضیحات بارگذاری شود)<br>۲ / / ۲ / ۲ انگیرونیکی تصویر کارت ملی                                                                         |
| ۲۲ (                                                               | • بله دانشجو آموزشحی ۹۷/۰۶/۱۸                                                                                                    | الاستاك تخبر به عابد شده ۱                                                                                                    | رخوا ۲ 🔌 انگیرونیکی ارسال (upload) عکس<br>رسوا                                                                                                    |
|                                                                    |                                                                                                    |                                                                                                    | رخوا                                                                                                    |
|                                                                    |                                                                                                    |                                                                                                    |                                                                                                    |
|                                                                    |                                                                                                    |                                                                                                    |                                                                                                    |
|                                                                    |                                                                                                    |                                                                                                    |                                                                                                    |
|                                                                    |                                                                                                    |                                                                                                    |                                                                                                    |
|                                                                    |                                                                                                    |                                                                                                    |                                                                                                    |
| 1                                                                  |                                                                                                    |                                                                                                    |                                                                                                    |
|                                                                    |                                                                                                    |                                                                                                    | ار دار مفجع ۱ ارا به ای مربع انمایش ۱ - ۲ از ۲<br>همه ۵۸۵ میشد :                                                                                                |
|                                                                    |                                                                                                    |                                                                                                    | الا (۲۰۰۵ م)<br>۱ پیغام مملیات جستجو با موفقیت انجام شد.                                                                                                    |
| 🐵 🚞 🍎 💽 👳 💵                                                        | 🖕 🚓 🥭 🛷                                                                                                    | the second second second second second second second second second second second second second second second s                                                                                                    | EN ▲ 🖪 🙀 🖓 🗤 🕼 09:05 ه.ية<br>۲-۲۱/۲۶/-۶                                                                                                    |
| A stability of a stability and strength of NORR directory in 1400/ | 4/02 < /NORP > 11/47/20 - 5-54 - 1-4 (0 - 1 - 5 (0 - 1 - 5 (0 - 1 | oogle Chrome                                                                                                    |                                                                                                    |
| edu1.alzahra.ac.ir:4433/forms/authenticateuser/mai                 | e والشكاة الرغرا - يسعون هدهت - داراند - در المالية - داراند المالية - G                                                                                                    | In all to                                                                                                    | 0                                                                                                    |
| 20                                                                 |                                                                                                    | and the second second se | × ×                                                                                                    |
|                                                                    |                                                                                                    | ده دانشچر                                                                                                    | ه که ایست الکترونیکی<br>می شماره سند ایند ایند                                                                                                    |
|                                                                    |                                                                                                    | در مورت داشتن توضیحات بارگذاری شود)                                                                                                    | شرح سند (موبر مفحه اول و دوم شناسنامه(مفحه محل مدور)-(<br>ادربرا مشاهده مکس                                                                                     |
|                                                                    |                                                                                                    | •*                                                                                                    | معم هايل انتخابي حداكش "٧٠٠٠ كيلو بايت " باش<br>العجلة بالشريبين الخالية المحلة المحلة المحلة المحلة المحلة المحلة المحلة المحلة المحلة المحلة المحلة المحلة ال |
|                                                                    |                                                                                                    | ي البجاد                                                                                                    | رموز ۲ عملیات ترتیب نوع مستند<br>رسان                                                                                                    |
|                                                                    |                                                                                                    | دایل (C:\fakepath\)۲۲_۲۲۸۲-۱۲۶۲۲۹.pdf<br>ترتیب نمایش                                                                                                    | ر خوا                                                                                                    |
|                                                                    |                                                                                                    | ترهيمات                                                                                                    |                                                                                                    |
|                                                                    |                                                                                                    |                                                                                                    |                                                                                                    |
|                                                                    |                                                                                                    |                                                                                                    |                                                                                                    |
|                                                                    |                                                                                                    | بررسی تغییرات (معال تغییرات)<br>//                                                                                                    | ا مفجه ۱ از ۱ م مفجه د از ۰                                                                                                    |
|                                                                    |                                                                                                    |                                                                                                    |                                                                                                    |
| *                                                                  |                                                                                                    |                                                                                                    |                                                                                                    |
| الم المعندي الم                                                    |                                                                                                    |                                                                                                    | $(\mu \rightarrow \partial \partial h) \rightarrow \partial \partial h$                                                                                         |
| javascript:void(0)                                                 |                                                                                                    |                                                                                                    |                                                                                                    |
| 📀 🚞 🍎 💽 🐖 💵                                                        | 🖕 🚓 🥭 🎻                                                                                                    | the second second second second second second second second second second second second second second second s                                                                                                    | EN 🔺 🖪 🖹 💭 🌇 09:06 🖦 3<br>T+T)/T3/+3                                                                                                    |
| NOBR dir="ltr">1400//                                              | G - دانشگاه الا ها - سفخهان خصت - 4/02 - 11:47:39                                                                                                    | oogle Chrome                                                                                                    |                                                                                                    |
| edu1.alzahra.ac.ir:4433/forms/authenticateuser/mai                 | n.htm                                                                                                    |                                                                                                    | 07                                                                                                    |
|                                                                    |                                                                                                    | به عم عد                                                                                                    | ×                                                                                                    |
| <b>e</b>                                                           |                                                                                                    |                                                                                                    | ا 🛛 😡 سند الکترونیکی                                                                                                    |
|                                                                    |                                                                                                    | ده دانشیر 🗸                                                                                                    | ا شده شداره سند (۲۰۳۳۵۵ کی طرح سند (مید<br>شرح سند (شویر کارت ملبی<br>کاربر                                                                                     |
|                                                                    |                                                                                                    |                                                                                                    | متاهده عکی ( )<br>مجم قابل انتخابی حداکثر '۰۰۰۰ کیلو بایت ' باث                                                                                                 |
|                                                                    |                                                                                                    | توفيحات                                                                                                    | رمور ۲ نیجند بین بند بین .<br>رمور ۲ عملیات ترتیب نوع مستند                                                                                                    |
|                                                                    |                                                                                                    |                                                                                                    |                                                                                                    |
|                                                                    |                                                                                                    |                                                                                                    |                                                                                                    |
|                                                                    |                                                                                                    |                                                                                                    |                                                                                                    |
|                                                                    |                                                                                                    |                                                                                                    |                                                                                                    |
|                                                                    |                                                                                                    |                                                                                                    |                                                                                                    |
|                                                                    |                                                                                                    |                                                                                                    | ی مفتحه ۱ از ۱ و ی موت نمایش ۱ - ۱ از ۱                                                                                                    |
|                                                                    |                                                                                                    |                                                                                                    |                                                                                                    |
|                                                                    |                                                                                                    |                                                                                                    |                                                                                                    |
|                                                                    |                                                                                                    |                                                                                                    |                                                                                                    |
| بازگشت به هنوی اصلی ازگشت بازگشت                                   |                                                                                                    |                                                                                                    | المرجع المرجع المحافظ المحافظ المحافظ المحام شد. المحام شد.                                                                                                    |
|                                                                    |                                                                                                    |                                                                                                    |                                                                                                    |

### راهنمای ثبت درخواست گواهی موقت پایان تحصیلات دانش آموختگان مقطع ارشد و دکتری در پیشخوان خدمت سامانه آموزشی گلستان

- Google Chror دانشگاه الزهرا بیشخوان خدمت NOBR dir="ltr">1400/04/02</NOBR> 11:47:39 سیستم جامع دانشگاهی گلستان محیط آزمایشی 🕲 edu1.alzahra.ac.ir:4433/forms/authenticateuser/main.htm به تام خدا سیستم جامع دانشگاهی گلستان – محیط آزمایشی – ۱۴۰۰/۰۴/۰۲ – ۱۱:۴۷:۳۹ دانشگاه الزهرا ۱۴۰۰ شنبه ه تین ۱۴۰۰ 🔉 🗙 ندون کاریز 🗙 پیشغوان خدمت 🔞 پیشخوان خدمت <u></u> ریر ۵۷۳۸۴۴ انتخاب شده(٠) | انتخاب همه | عدم انتخاب جارى زوان تحويل پايان نامه/ رساله خواست های آموزشی تاييد و ارسا تیک سبز گ تایید و ارسال را ئلىک كئىا < صفحه ۱ از۱ → • • • اند ۱ از ۱ المحالية المحالية محالية محاليةمما محالية محالية محالية محالية محالية محالية محالية محالية محالية محالية محالية محالية محالية محالية محاليية مححالية محالية محاليماميية مححالية محالية محاليمحالي ق.ط 17:17 EN 🔺 🖪 🗽 🙄 🕒 EN w Google Chrc - دانشگاد الزهرا - بیشخوان خدمت - NOBR dir="ltr">1400/04/02</NOBR> - 11:47:39 - سیستم جامع دانشگاهی گستان - محیط آزمایشی edu1.alzahra.ac.ir:4433/forms/authenticateuser/main.htm به نام غدا سیستم جامع دانشگاهی گلستان – محیط آزمایشی – ۱۴۰۰/۰۴/۰۲ – ۱۱:۴۷:۳۹ دانشگاه الزهرا ۰۹،۱۱،۰۳ شنبه و شر ۱۴۰۰ ىر : كارگاە ت کاربر . کارک شک مربع ۸ منوق کاربر 🕺 پیشغوا 0 🔞 پیشخوان خدمت کاریر ۵۷۳۸۴۴ جارى 🗸 شده(•) | انتخاب همه | عدم انتخاب بوضوع خواست تحويل يايان نامه/ رساله خواست های آموزشی ترضيح تایید و ارسال صفحه ۱ از۱ 💿 🕒 مفحه ۱ از ۱ یا زگشت 52° 💽 🚈 🏘 🗎 🍎 💽 🐺 💵 🖕 🎊 🥭 🚿 EN 🔺 🖪 😼 🖓 🏀 09:18 5.5
- ۱۰- سپس گزینه بازگشت را کلیک کرده و در صفحه موجود گزینه تایید و ارسال را کلیک کنید.

پس از تایید و ارسال شما، درخواست به کار تابل کارشناس اداره دانش آموختگان تحصیلات تکمیلی ارسال
 خواهد شد. بنابراین دقت کنید در صورتی که گزینه تایید و ارسال را انتخاب نکنید درخواست در کار تابل
 شما باقی می ماند و کارشناس مطلع نخواهد شد.

### راهنمای ثبت درخواست گواهی موقت پایان تحصیلات دانش آموختگان مقطع ارشد و دکتری در پیشخوان خدمت سامانه آموزشی گلستان

شما می توانید با کلیک بر روی نشانه گردش کار، گردش کار درخواست خود را مشاهده کنیدو از فرایند
 انجام درخواست خود مطلع شوید.

| N<> - سیستم جامع دانشگاهی گلستان - محیط آزمایشی 🎱 | ا - بیشغوان خدمت - OBR dir="ltr">1400/04/02 - 11:47:39 | - دانشگاه الزهر - Google Chrome                                                                                                    |                                                                                  |                                                                                                    |
|---------------------------------------------------|--------------------------------------------------------|----------------------------------------------------------------------------------------------------|----------------------------------------------------------------------------------|----------------------------------------------------------------------------------------------------|
| edu1.alzahra.ac.ir:4433/forms/aut                 | henticateuser/main.htm                                 |                                                                                                    |                                                                                  | 07                                                                                                    |
| ۱۴۰۰ شنبه ۵ می ۱۴۰۰<br>۲۴۰۰ شنبه ۵ می ۱۴۰۰ ۵۰     | ۱۱:۴۷:۳۹ - دانشگاه الزهرا<br>۱۱:۴۷:۳۹ -                | ی با نیم ندا<br>م دانشگاهی گلستان – محیط آزمایشی – ۱۳۰۰/۰۴/۰۲                                                                                                    | سیستم جامع                                                                       | کاربر: کارگاه شد هرج<br>۸ بنوی کاربر یا ۸ پیشغران خدنت<br>۱۹ پیشخوان خدمت                                                                         |
|                                                   | مستور باین می این این این این این این این این این ای   | الخابة عديد<br>التقابل غدوان)   انتقاب همه   عدم انتقاب<br>درخواست ارسان بسعي گواشيامه مولت - ور<br>درخواست ارسان بسعي گواشيامه مولت - ور<br>درخواست ارسان بسي گواشيامه مولت - ور<br>درخواست ارسان تقيل کند - ارزان بي الالمان<br>معنی اور دور شناسانه های جدید (در مور در<br>معنی از گرفتسانه های جدید (۲۰ میگر - ارسان بي<br>الار گذشتامه و مراسه (۲۰ میگر - ارسان بي<br>الار گذشتامه و مراسه (۲۰ میگر - ارسان بي<br>الار مور در مي الار موار<br>الار مور در مي مي مي مي مي مي مي مي مي<br>در مالم و مي مي مي مي مي مي مي مي<br>در مالم و مي مي مي مي مي مي مي مي<br>مول داده مي مي مي مي مي مي مي مي<br>مول داده مي مي مي مي مي مي مي مي مي<br>مول داده مي مي مي مي مي مي مي مي مي<br>مول داده مي مي مي مي مي مي مي مي مي<br>مول داده مي مي مي مي مي مي مي مي مي<br>مول داده مي مي مي مي مي مي مي مي مي<br>مول داده مي مي مي مي مي مي مي مي مي مي<br>مول داده مي مي مي مي مي مي مي مي مي مي مي<br>مول داده مي مي مي مي مي مي مي مي مي مي<br>مي مي مي مي مي مي مي مي مي مي مي مي مي م | م میں میں میں میں میں میں میں میں میں می                                         | کاریر (۲۸۲۷ه ٤) ۲۰۰۰<br>قتمی ۲۰۰۰<br>درموایت عادی ایرانی قامه / ستاه<br>درموایت عادی آمرزشی<br>درموایت استرداد شهریه<br>ماشده گریش<br>مشاهده گریش |
|                                                   |                                                        |                                                                                                    | با کلیک بر روی<br>شانه گردش کار ،<br>روند انجام<br>درخواست خود را<br>مشاهده کنید |                                                                                                    |
|                                                   |                                                        | ) ۱۰۱۱ را<br>۱۱ م                                                                                                    | »ر ≪مفعه ( ) ( <u> = ) « م</u> امایتر<br>تاریزند.                                | الله مندر (۱ <u>) شیخ</u><br>۱ پینام مریز<br>۲ پینام ا                                                                                            |
| 🚱 📋 🍎 💽                                           | 🧧 🖬 📦 🎊 ၉ 🍕                                            | 3                                                                                                    |                                                                                  | ق ظ 09:20 ه. B 🔀 🖵 🐠 09:20 د ق<br>۲۰۲۱/۲۶/۰۶                                                                                                    |

- پس از صدور گواهی موقت و تایید درخواست شما توسط کارشناس اداره دانش آموختگان تحصیلات تکمیلی، آیکون پرداخت هزینه صدور و ارسال مدرک برای شما فعال خواهد شد و از طریق نشانه مربوطه(مربع آبی رنگ – پرداخت الکترونیکی دانشجو)، هزینه را به صورت الکترونیکی پرداخت و مجددا گزینه تایید و ارسال را کلیک کنید تا پرداخت شما توسط کارشناس تایید و در نهایت مدرک جهت ارسال پستی به دبیرخانه ارسال شود.
- ۲۰ توجه: از ابتدای فرایند ثبت درخواست گواهی موقت شما می توانید کارت دانشجویی خود را به آدرس پستی دانشگاه (موجود در سایت دانشگاه) – اداره دانش آموختگان تحصیلات تکمیلی از طریق پست ارسال کنید. تازمانی که کارت شما ارسال نشود، مدرک پست نخواهد شد.